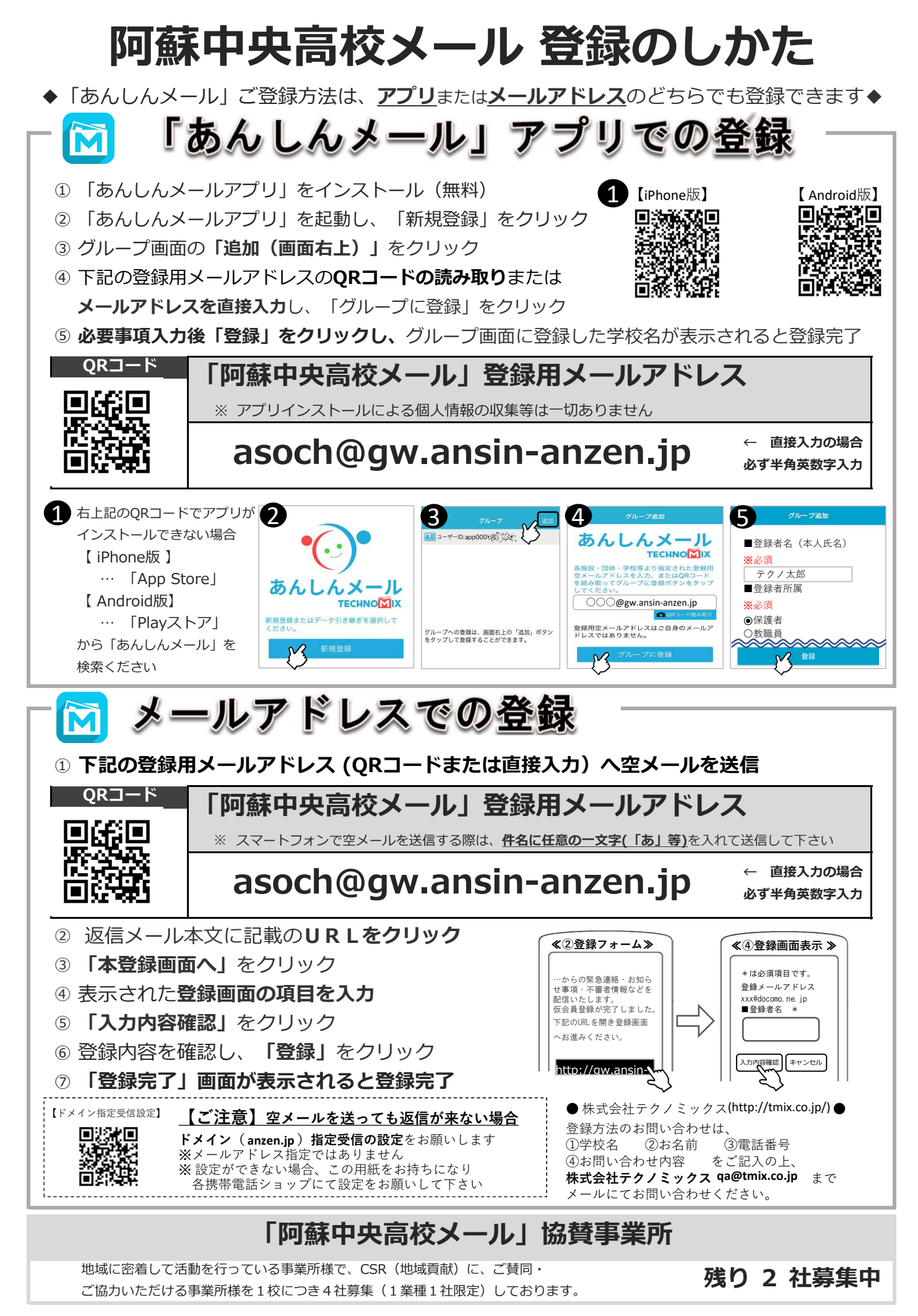

| 熊本 | E | 日 | 新 | 聞 | 社 |
|----|---|---|---|---|---|
|----|---|---|---|---|---|

ゆめタウン光の森

募集中

募集中